# **New Application**

- I. <u>Certificate Application</u>
  - i. <u>Certificate Search</u>
  - ii. <u>Create, Preview and Submit New Application</u>
  - iii. <u>Delete a Saved Draft</u>
  - iv. <u>Application Status</u>
- II. <u>Payment</u>
- III. <u>Certificate Download / Printing</u>

# 3. New Application

- I. Certificate Application
- i. Certificate Search

In order to search specific record, user can select menu "CTC"  $\rightarrow$  "CTC Search" or redirect from Dash Board and then:

- 1. Select Prepared by and/or
- 2. Input Protocol Title and/or
- 3. Input Protocol Number and/or
- 4. Input Ref No. (support partial match) and/or
- 5. Select Application Type and/or
- 6. Select CTC Type and/or
- 7. Select Status and/or
- 8. Select Application date range

| Prug Office<br>Department of Health<br>The Government of the Hong Kong Special Administrative Region                                                                                                    |                                                                                                    |                          |                                   |                                                 |               |  |  |  |
|----------------------------------------------------------------------------------------------------|----------------------------------------------------------------------------------------------------|--------------------------|-----------------------------------|-------------------------------------------------|---------------|--|--|--|
| Dash Board CTC Profile (p logo                                                                                                    |                                                                                                    |                          |                                   |                                                 |               |  |  |  |
| CTC Search                                                                                                    |                                                                                                    |                          |                                   |                                                 |               |  |  |  |
| <ul> <li>Prepared by:</li> <li>Protocol Title:</li> <li>Protocol Number:</li> <li>Ref No.:</li> <li>Application Type:</li> <li>CTC Type:</li> <li>Status:</li> <li>Application date:<br/>(dd.mm.yyyy)</li> </ul> | Prepared by:   Protocol Title:   Protocol Number:   Protocol Number:   Ref No.:   Application Type:   V   CTC Type:   Status:   All O Draft O DH replied O Follow up (DH replied) O Completed draft O Pending Payment O DH Pending Approved Rejected O Expired   Application date:   (d.mm.yyyy)     to     Ctear date field |                          |                                   |                                                 |               |  |  |  |
|                                                                                                    |                                                                                                    |                          |                                   | (e) (e) (e)                                     | age 2 / 2 😕 🖲 |  |  |  |
| Ref No.                                                                                                    | <pre>Application date</pre>                                                                                                    | TC Type + Protocol Title | Protocol<br>Number Prepared by \$ | Status Status update<br>date \$<br>(dd.mm.yyyy) | Action        |  |  |  |
| PR/CT00254/2022 0051 New Applica                                                                                                    | tion 30.05.2022 Sta                                                                                                    | andard Title             | Test123 Doctor Two                | Approved 30.05.2022                             |               |  |  |  |
| AMD202250234 0050 Amend                                                                                                    | ment 30.05.2022 Sta                                                                                                    | andard Title             | Test123 Doctor Two                | 30.05.2022                                      |               |  |  |  |
| AMD202250232 0050 Amend                                                                                                    | ment 30.05.2022 Sta                                                                                                    | andard Title             | Test123 Doctor Two                | Pending DH 30.05.2022                           |               |  |  |  |
| PR/CT00253/2022 0050 New Applica                                                                                                    | tion 30.05.2022 Sta                                                                                                    | andard Title             | Test123 Doctor Two                | Approved 30.05.2022                             |               |  |  |  |

# 9. Click "Search" button, result will be displayed in the result table

| Status:                           |        |                    | All O Draft O<br>Rejected O Expir      | DH replied C | Follow up (DH replied) | Completed dr       | aft 🔿 Pending P | ayment O   | DH Pending 🔿 /                           | Approved      |
|-----------------------------------|--------|--------------------|----------------------------------------|--------------|------------------------|--------------------|-----------------|------------|------------------------------------------|---------------|
| Application date:<br>(dd.mm.yyyy) |        |                    |                                        | to           |                        | Clear date field   |                 |            |                                          | 9 Search      |
|                                   |        |                    |                                        |              |                        |                    |                 |            |                                          |               |
|                                   |        |                    |                                        |              |                        |                    |                 |            | 🔘 🥶 P.                                   | age 🙎 / 🙎 😕 😕 |
| Ref No. 🗘                         | CTC No | Type 💠             | Application<br>date \$<br>(dd.mm.yyyy) | CTC Type 🕈   | Protocol Title         | Protocol<br>Number | Prepared by \$  | Status     | Status update<br>date \$<br>(dd.mm.yyyy) | Action        |
| PR/CT00254/2022                   | 0051   | New<br>Application | 30.05.2022                             | Standard     | Title                  | Test123            | Doctor Two      | Approved   | 30.05.2022                               |               |
| AMD202250234                      | 0050   | Amendment          | 30.05.2022                             | Standard     | Title                  | Test123            | Doctor Two      |            | 30.05.2022                               |               |
| AMD202250232                      | 0050   | Amendment          | 30.05.2022                             | Standard     | Title                  | Test123            | Doctor Two      | Pending DH | 30.05.2022                               |               |
| PR/CT00253/2022                   | 0050   | New<br>Application | 30.05.2022                             | Standard     | Title                  | Test123            | Doctor Two      | Approved   | 30.05.2022                               |               |

# 10. Click link on related Ref No. to view / edit the certificate application

| Ð                                                      | Status: <ul> <li>All O Draft O DH replied O Follow up (DH replied) O Completed draft O Pending Payment O DH Pending O Approved</li> <li>Rejected O Expired</li> </ul> |        |                    |                                        | pproved     |                  |                    |                |            |                                       |               |
|--------------------------------------------------------|----------------------------------------------------------------------------------------------------|--------|--------------------|----------------------------------------|-------------|------------------|--------------------|----------------|------------|---------------------------------------|---------------|
| <ul> <li>Application date:<br/>(dd.mm.yyyy)</li> </ul> |                                                                                                    |        | to                 |                                        |             | Clear date field |                    |                |            | Search                                |               |
|                                                        |                                                                                                    |        |                    |                                        |             |                  |                    |                |            |                                       |               |
| _                                                      |                                                                                                    |        |                    |                                        |             |                  |                    |                |            | 🖲 📵 Pa                                | age 🛛 / 💈 🛞 🖲 |
|                                                        |                                                                                                    |        |                    |                                        |             |                  |                    |                |            |                                       |               |
| Re                                                     | f No. 🔶                                                                                                    | CTC No | Type 💠             | Application<br>date \$<br>(dd.mm.yyyy) | CTC Type \$ | Protocol Title   | Protocol<br>Number | Prepared by \$ | Status     | Status update<br>date<br>(dd.mm.yyyy) | Action        |
| <u>PR</u>                                              | / <u>CT00254/2022</u>                                                                                                    | 0051   | New<br>Application | 30.05.2022                             | Standard    | Title            | Test123            | Doctor Two     | Approved   | 30.05.2022                            |               |
| <u>AM</u>                                              | D202250234                                                                                                    | 0050   | Amendment          | 30.05.2022                             | Standard    | Title            | Test123            | Doctor Two     |            | 30.05.2022                            |               |
| <u>AM</u>                                              | D202250232                                                                                                    | 0050   | Amendment          | 30.05.2022                             | Standard    | Title            | Test123            | Doctor Two     | Pending DH | 30.05.2022                            |               |
| <u>PR</u>                                              | / <u>CT00253/2022</u>                                                                                                    | 0050   | New<br>Application | 30.05.2022                             | Standard    | Title            | Test123            | Doctor Two     | Approved   | 30.05.2022                            |               |

# ii. Create, Preview and Submit New Application

- A. Standard Scheme
- 1. Go to menu "CTC"  $\rightarrow$  "CTC Application"
- 2. Select "Standard Scheme" as the CTC Type and click "Continue"

| Department of Health<br>The Government of the Hong Kong Special Administrative Region | Kane                                                                   |
|---------------------------------------------------------------------------------------|------------------------------------------------------------------------|
| Dash Board CTC Profile                                                                | 中 Logout                                                               |
| CTC Application - Select                                                              | Logon as: TEST HONG KONG LTD (Doctor Two)<br>Date: 23.06.2022 11:52:18 |
| 1. Select     >>>     2. New     >>>     3. Preview     >>>>     4. Submit            |                                                                        |
| Select CTC Type:                                                                      |                                                                        |
|                                                                                       |                                                                        |

3. Select the type of study in Section I of the application form

| CTC - New                                                                                                    | Date: 23.06.2022 11:52:18     |
|----------------------------------------------------------------------------------------------------|-------------------------------|
| 1. Select >>>> 2. New >>>> 3. Preview >>>> 4. Submit                                                                                                    |                               |
|                                                                                                    | Mandatory ^Need original copy |
| Section I - Type of Study                                                                                                    |                               |
| Please tick one of the following:*                                                                                                    |                               |
| <ul> <li>○ This is an application for a clinical trial submitted under the Standard Scheme.</li> <li>○ This is an application for a medicinal test.</li> </ul> |                               |

# 4. Fill-in Section II of the application form

| Sec | Section II - Study Information                                  |                                                                         |  |  |  |  |  |  |
|-----|-----------------------------------------------------------------|-------------------------------------------------------------------------|--|--|--|--|--|--|
| 1.  | Protocol Title*                                                 |                                                                         |  |  |  |  |  |  |
| 2.  | Protocol No.*                                                   |                                                                         |  |  |  |  |  |  |
| з.  | Name of Applicant*                                              | TEST HONG KONG LTD                                                      |  |  |  |  |  |  |
| 4.  | Business Address of Applicant*                                  | SHOP 2, G/F, QUEEN ST, SHEUNG WAN                                       |  |  |  |  |  |  |
|     | Contact Person*                                                 |                                                                         |  |  |  |  |  |  |
| 5.  | Tel. No.*                                                       | Fax No.*                                                                |  |  |  |  |  |  |
|     | Email*                                                          | ctc.system.user9@gmail.com                                              |  |  |  |  |  |  |
| 6.  | Name of Principal Investigator*                                 | Medical Council Registration Number*                                    |  |  |  |  |  |  |
| 7.  | Name of Institution Conducting the Study*                       | <b>4</b> . •                                                            |  |  |  |  |  |  |
|     | Address of Institution Conducting the Study*                    |                                                                         |  |  |  |  |  |  |
| 8.  | Is this a study in which a certificate was                      | issued previously and will soon expire?*                                |  |  |  |  |  |  |
|     | O Yes (CTC No.                                                  | and valid until )                                                       |  |  |  |  |  |  |
|     | ONO                                                             |                                                                         |  |  |  |  |  |  |
| 9.  | Is this study also the subject of an applic                     | ation for approval by National Medical Products Administration (NMPA)?* |  |  |  |  |  |  |
|     | O Yes (if available, the acceptance num<br>and date of approval | ber of Drug Clinical Trial Approval Document (奠初館林試驗通知書)<br>])          |  |  |  |  |  |  |
|     | ONO                                                             |                                                                         |  |  |  |  |  |  |

### Remarks:

- Name of Applicant and Business Address of Applicant will be filled-in automatically by the system and cannot be revised
- Address of Institution Conducting the Study will be filled-in automatically after selecting the Name of Institution Conducting the Study

# 5. Fill-in Section III of the application form

| Se  | ction III - Study Description                                      |                                                                                                    |
|-----|--------------------------------------------------------------------|----------------------------------------------------------------------------------------------------|
| 1.  | ⊖ Single Centre ⊖ Multi-Centre                                     |                                                                                                    |
| 2.  | $\bigcirc$ Phase I (First in Human: $\bigcirc$ Yes $\bigcirc$ No ) |                                                                                                    |
|     | ○ Phase II ○ Phase III ○ Phase IV                                  |                                                                                                    |
|     | Remark                                                             |                                                                                                    |
| з.  | Open Label OSingle Blind ODouble Blind                             | 1                                                                                                    |
|     | Describe if necessary                                              |                                                                                                    |
| 4.  | O Non-Randomized O Randomized                                      |                                                                                                    |
| 5.  | Total Number of Centres in Hong Kong"                              |                                                                                                    |
|     | Name of Other Participating Centre(s)                              |                                                                                                    |
| 6.  | Total Number of Centre outside Hong Kong (if any)                  |                                                                                                    |
|     | Other Participating Region(s) (e.g. USA, China etc.)               |                                                                                                    |
|     |                                                                    |                                                                                                    |
| 7.  | Sponsor of the Study"                                              | O The sponsor is a pharmaceutical company or research organization / institution                                                                    |
|     |                                                                    | Name of Sponsor                                                                                                    |
|     |                                                                    | Address of Sponsor                                                                                                    |
|     |                                                                    | $\bigcirc$ The sponsor is initiated and conducted by a sponsor-investigator                                                                         |
|     |                                                                    | Name of Sponsor                                                                                                    |
|     |                                                                    | Address of Sponsor                                                                                                    |
|     |                                                                    | (Remarks: As this study is initiated and conducted and conducted by a sponsor-investigator, the sponsor should be the same person as the applicant) |
| 8.  | Recruitment Size                                                   |                                                                                                    |
|     | Planned Number of Subjects in Hong Kong*                           |                                                                                                    |
|     | Total Planned Number of Subjects World-wide*                       |                                                                                                    |
| 9.  | Study Period"                                                      | Planned start date and planned end date                                                                                                    |
| 10. | Therapeutic Area (e.g. Oncology, Endocrinology)*                   | <b>v</b>                                                                                                    |
| 11. | Disease / Disease Type (e.g. Breast Cancer)*                       |                                                                                                    |

- 6. Fill-in Section IV of the application form, select if Advanced Therapy Products (ATP) is/are involved in the study
- 7. Select applicable type of study drug(s) and fill-in the drug name, dosage form, strength and source of supply as applicable (Note: Please only provide name and address of <u>final product</u> manufacturer(s))

| Section IV - Study Drug             |            |  |  |  |  |  |  |
|-------------------------------------|------------|--|--|--|--|--|--|
| Advanced Therapy Products (ATP) Yes | No         |  |  |  |  |  |  |
| The clinical trial will involve     |            |  |  |  |  |  |  |
|                                     |            |  |  |  |  |  |  |
|                                     |            |  |  |  |  |  |  |
| 1. Investigational Drug Name        |            |  |  |  |  |  |  |
| Dosage Form                         | <b></b>    |  |  |  |  |  |  |
| Strength                            | •          |  |  |  |  |  |  |
| Supply                              | <b></b>    |  |  |  |  |  |  |
| Add Investigational Drug            |            |  |  |  |  |  |  |
| 1. Placebo Drug                     |            |  |  |  |  |  |  |
| Dosage Form                         | <b>```</b> |  |  |  |  |  |  |
| Supply                              |            |  |  |  |  |  |  |
| Add Placebo Drug                    | 6 – 7      |  |  |  |  |  |  |
| 1. Comparator Drug Name             |            |  |  |  |  |  |  |
| Dosage Form                         | <b></b>    |  |  |  |  |  |  |
| Strength                            | •          |  |  |  |  |  |  |
| Supply                              | <b></b>    |  |  |  |  |  |  |
| Add Comparator Drug                 |            |  |  |  |  |  |  |
| 1. Concomitant Drug Name            |            |  |  |  |  |  |  |
| Dosage Form                         | <b>v</b>   |  |  |  |  |  |  |
| Strength                            | 3          |  |  |  |  |  |  |
| Supply                              | <b>~</b>   |  |  |  |  |  |  |
| Add Concomitant Drug                |            |  |  |  |  |  |  |

8. Upload related Supporting Document(s), fill-in File Name, Version and Date (Multiple upload is supported if needed)

| Supp | orting Document(s)                                                                                                    |           |                |   |   |        |     |
|------|----------------------------------------------------------------------------------------------------|-----------|----------------|---|---|--------|-----|
| No.  | Document Description                                                                                                    | File Name | Version / Date |   |   | Action |     |
| 1 *  | Cover letter                                                                                                    |           |                | / |   | Upload |     |
| 2 *  | Letter from the principal investigator confirming his involvement in the clinical trial or medicinal test                                   |           |                | / |   | Upload | Add |
| 3 *  | Curriculum Vitae of the principal investigator                                                                                              |           |                | / |   | Upload | Add |
| 4    | Documentary evidence that the clinical trial has been approved by the Ethics Committee<br>of the institution in which it is to be conducted |           |                | / |   | Upload | Add |
| 5 *  | Proposed patient information and patient consent form                                                                                       |           |                | / |   | Upload | Add |
| 6 #  | Tracked change of patient information and patient consent form                                                                              |           |                |   |   |        |     |
| 7 *  | Copy of the proposed protocol                                                                                                    |           |                | / |   | Upload | Add |
| 8 #  | Summary of changes of protocol                                                                                                    |           |                |   |   |        |     |
| 9 *  | Information of the drug (e.g. investigator's brochure, package insert, other information if applicable, etc.)                               |           |                | / |   | Upload | Add |
| 10 # | Summary of changes of investigator's brochure                                                                                               |           |                |   |   |        |     |
| 11 * | Sample certificate of analysis of the drug and/ or placebo                                                                                  |           |                | / |   | Upload | Add |
| 12 * | Evidence that the drug and/ or placebo are manufactured in accordance with Good<br>Manufacturing Practices (GMP)                            |           |                | / | • | Upload | Add |
| 13   | Copy of the previous certificate                                                                                                    |           |                | / | ۲ | Upload |     |
| 14   | Clinical trial progress report                                                                                                    |           |                | / |   | Upload |     |
| 15   | Drug clinical trial approval document (葉杓語林試驗通知書) issued by NMPA                                                                            |           |                | / |   | Upload | Add |
| 16   | Copy of the protocol submitted to NMPA                                                                                                    |           |                | / |   | Upload | Add |
| 17 # | Cover letter issued by original certificate holder                                                                                          |           |                |   |   |        |     |
| 18 # | Letter issued by new certificate holder confirming acceptance of the CTC                                                                    |           |                |   |   |        |     |
| 19 * | Copy of Wholesale Dealer Licence of the new certificate holder                                                                              |           |                |   |   |        |     |
| 20 # | Copy of Wholesale Dealer Licence with new address                                                                                           |           |                |   |   |        |     |
| 21 # | Safety update documents                                                                                                    |           |                |   |   |        |     |
| 22   | Others                                                                                                    |           |                | / |   | Upload | Add |

#### 9. Put a tick in the declaration boxes

9
Section V - Declaration of Applicant \*
I/We hereby declare that, if the application is approved:

I/We hereby declare that, if the application is approved:
D1. Agree to submit local drug related safety reports, yearly progress reports and final study report of the study as stated in "Notice of requirement on reporting of local drug related safety report, progress report and final study report in clinical trial".

D2. This study will be conducted in accordance with the principles established in Good Clinical Practice.
D3. The information given in this application is true and correct.
D4. By submitting this application, consent is given to the Pharmacy & Poisons Board of Hong Kong to arrange any information provided in this application to be displayed on the website of the Board.

Save as draft Preview Cancel

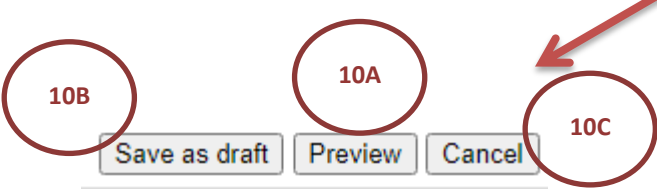

10. A) After all information is filled, user can click "Preview" button to view the filled details <u>in</u> the Preview page.

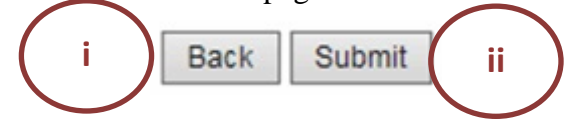

- i) Click "Back" button to re-edit the form or
- ii) Click "Submit" button to submit the new application to DHDO
  - Click "Choose E-cert" button,
  - Select the corresponding E-cert,
  - Input the corresponding Passphrase of the login user account and
  - Click "Submit" button to submit the new application to DHDO

| Verify user information |               |  |  |  |  |
|-------------------------|---------------|--|--|--|--|
| e-Cert:                 | Choose e-Cert |  |  |  |  |
| Passphrase:             |               |  |  |  |  |
|                         | Submit Cancel |  |  |  |  |

- The successful message of the application will be shown.

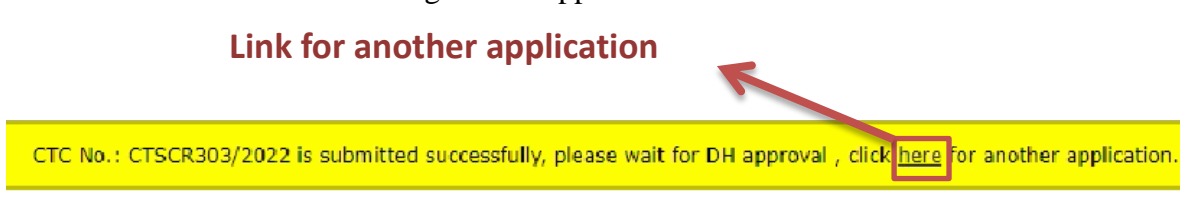

- B) Or click "Save as draft" button for future editing.
  - The successful message will be shown.

Saved as draft. (Ref No.: TS03975)

C) Or click "Cancel" button to leave the form and back to search page.

- B. Listed Scheme
- 1. Go to menu "CTC"  $\rightarrow$  "CTC Application"
- 2. Select "Listed Scheme" as the CTC Type and click "Continue"

| Drug Office<br>Department of Health<br>The Government of the Hong Kong Special Adminis | trative Region       | A Contraction of the second second se |
|----------------------------------------------------------------------------------------|----------------------|----------------------------------------------------------------------------------------------------|
| Dash Board CTC Profile                                                                 |                      | ф Logout                                                                                                    |
| CTC Application - Select                                                               |                      | Logon as: TEST HONG KONG LTD (Doctor Two)<br>Date: 23.06.2022 14:02:07                                                                                                    |
| 1. Select >>>> 2. New >>>>                                                             | 3. Preview 3. Submit |                                                                                                    |
| Select CTC Type:<br>Standard Scheme                                                    | 2                    |                                                                                                    |
|                                                                                        |                      | Continue                                                                                                    |
|                                                                                        |                      | User manual   Terms and Conditions   Version 1.0.20220630. AT4 (C003002                                                                                                    |

3. Fill-in Part A of the Risk Assessment Form

| CTC - New                                                                 |                           | Logon as: TEST HONG KONG LTD (Doctor Two)<br>Date: 23.06.2022 14:02:07 |
|---------------------------------------------------------------------------|---------------------------|------------------------------------------------------------------------|
| 1. Select >>>> 2. New >>>> 3. Preview >>>> 4. Submit                      |                           |                                                                        |
|                                                                           |                           | Mandatory Need original copy                                           |
| Risk Assessment Form for Clinical Trial Submitted under the Listed Scheme | 2                         |                                                                        |
| Part A: Drug Information                                                  |                           |                                                                        |
| 1. Name of trial drug                                                     |                           | 8                                                                      |
| Is the trial drug registered in Hong Kong?                                | ○Yes(registration no: HK) |                                                                        |
|                                                                           | ONo                       |                                                                        |
| Approved indication, dosage and route of administration                   |                           |                                                                        |
| Indication                                                                |                           |                                                                        |
| Dosage                                                                    |                           |                                                                        |
| Route of administration                                                   |                           |                                                                        |
|                                                                           |                           | Add trial drug                                                         |

Remarks: Applicant can add trial drug(s) if needed.

# 4. Fill-in Part B of the Risk Assessment Form

| Pa | rt B: Trial Information                                              |                                                                                                    |
|----|----------------------------------------------------------------------|----------------------------------------------------------------------------------------------------|
| 1. | Protocol no.*                                                        |                                                                                                    |
|    | Protocol title*                                                      |                                                                                                    |
| 2. | Is the trial initiated and conducted by a sponsor-<br>investigator?* | O Yes<br>O No (the Listed Scheme is not <u>applicable</u> ; please submit under the Standard Scheme) |
| з. | Targeted disease or condition*                                       |                                                                                                    |
| 4. | Trial regimen, including dosage and route of administration*         |                                                                                                    |

# 5. Select the Rationale for Submitting the Trial under the Listed Scheme

| <ul> <li>Please tick one of the following rationales and provide explanation of the risk assessment:</li> <li>C1.               The trial is a Type A* because the trial drug is registered in Hong Kong and used in accordance with the approved indication, dosage and form (see 4.1.1 the guidance notes).             Local package insert or other reputable drug references e.g. Martindale, should be provided as supporting evidence.      </li> <li>C2.              The trial is a Type A* because the trial drug is registered in Hong Kong. Although it is not used in accordance with the approved indication, dosage and form, (see 4.1.1 of the guidance notes).             Local package evidence such as reputable drug references e.g. Martindale, should be provided as supporting evidence.         </li> <li>C2.              The trial is a Type A* because the trial drug is registered in Hong Kong. Although it is not used in accordance with the approved indication, dosage and form, the use in the trial is an established practice (see 4.1.1 of the guidance notes).             Published evidence such as reputable clinical guidelines or institutional guidelines should be provided as supporting evidence.         </li> <li>C3.              The trial is a Type B**. However, there is extensive clinical experience with the trial drug and no reason to suspect a different safety profile in the trial population. Therefore, a grading on Q Type A is justified (see 4.2.1 of the evidance notes).      </li> </ul> | Part                                    | Part C: Rationale for Submitting the Trial under the Listed Scheme*                         |                                                                                                    |  |  |  |  |  |  |  |  |
|----------------------------------------------------------------------------------------------------|-----------------------------------------|---------------------------------------------------------------------------------------------|----------------------------------------------------------------------------------------------------|--|--|--|--|--|--|--|--|
| <ul> <li>C1. The trial is a Type A* because the trial drug is registered in Hong Kong and used in accordance with the approved indication, dosage and form (see 4.1.1 the guidance notes). Local package insert or other reputable drug references e.g. Martindale, should be provided as supporting evidence.</li> <li>C2. The trial is a Type A* because the trial drug is registered in Hong Kong. Although it is not used in accordance with the approved indication, dosage and form, the use in the trial is an established practice (see 4.1.1 of the guidance notes). Published evidence such as reputable clinical guidelines or institutional guidelines should be provided as supporting evidence.</li> <li>C3. The trial is a Type B**. However, there is extensive clinical experience with the trial drug and no reason to suspect a different safety profile in the trial population. Therefore, a grading of Type A is justified (see 4.2.1 of the guidance notes).</li> </ul>                                                                                                    | Please                                  | Please tick one of the following rationales and provide explanation of the risk assessment: |                                                                                                    |  |  |  |  |  |  |  |  |
| <ul> <li>C2. The trial is a Type A* because the trial drug is registered in Hong Kong. Although it is not used in accordance with the approved indication, dosage and form, the use in the trial is an established practice (see 4.1.1 of the guidance notes). Published evidence such as reputable clinical guidelines or institutional guidelines should be provided as supporting evidence.</li> <li>C3. The trial is a Type B**. However, there is extensive clinical experience with the trial drug and no reason to suspect a different safety profile in the trial population. Therefore, a grading of Type A is justified (see 4.2.1 of the guidance notes).</li> </ul>                                                                                                    | C1.                                     | 0                                                                                           | The trial is a Type A* because the trial drug is registered in Hong Kong and used in accordance with the approved indication, dosage and form (see 4.1.1 of the guidance notes).<br>Local package insert or other reputable drug references e.g. Martindale, should be provided as supporting evidence.                                                                           |  |  |  |  |  |  |  |  |
| C3. O The trial is a Type B**. However, there is extensive clinical experience with the trial drug and no reason to suspect a different safety profile in the trial population. Therefore, a grading of Type A is justified (see 4.2.1 of the guidance notes).                                                                                                    | C2.                                     | 0                                                                                           | The trial is a Type A* because the trial drug is registered in Hong Kong. Although it is not used in accordance with the approved indication, dosage and form, the use in the trial is an established practice (see 4.1.1 of the guidance notes). Published evidence such as reputable clinical guidelines or institutional guidelines should be provided as supporting evidence. |  |  |  |  |  |  |  |  |
| Other documents, when applicable, should be provided to support the risk assessment.                                                                                                    | С3.                                     | 0                                                                                           | The trial is a Type B**. However, there is extensive clinical experience with the trial drug and no reason to suspect a different safety profile in the trial population. Therefore, a grading of Type A is justified (see 4.2.1 of the guidance notes). Other documents, when applicable, should be provided to support the risk assessment.                                     |  |  |  |  |  |  |  |  |
| If the trial is submitted under the Listed Scheme with the following rationale, i.e. C4 and C5, it needs to be considered by the Pharmacy and Poisons<br>(Registration of Pharmaceutical Products and Substances: Certification of Clinical Trial/ Medicinal Test) Committee of the Pharmacy and Poisions Boar<br>of Hong Kong. The final decision on whether the trial can be proceeded under the Listed Scheme will be made by the committee.                                                                                                    | <u>If the</u><br>( <u>Regi</u><br>of Ho |                                                                                             |                                                                                                    |  |  |  |  |  |  |  |  |
| C4. O The trial is a Type B**. There is no extensive clinical experience with the trial drug. However, the sponsor-investigator is of the view that submission under the Listed Scheme is felt to be justified (see 4.2.2 of the guidance notes). Other documents, when applicable, should be provided to support the risk assessment.                                                                                                    | C4.                                     | 0                                                                                           | The trial is a Type B**. There is no extensive clinical experience with the trial drug. However, the sponsor-investigator is of the view that submission under the Listed Scheme is felt to be justified (see 4.2.2 of the guidance notes).<br>Other documents, when applicable, should be provided to support the risk assessment.                                               |  |  |  |  |  |  |  |  |
| C5. O The trial is a Type B**. Although the trial drug is not registered in Hong Kong, there is extensive class data or pre-clinical evidence of the drug (see 4.2.3 of the guidance notes).<br>Other documents, when applicable, should be provided to support the risk assessment.                                                                                                    | C5.                                     | 0                                                                                           | The trial is a Type B**. Although the trial drug is not registered in Hong Kong, there is extensive class data or pre-clinical evidence of the drug (see 4.2.3 of the guidance notes).<br>Other documents, when applicable, should be provided to support the risk assessment.                                                                                                    |  |  |  |  |  |  |  |  |

# 6. Fill-in Part D of the Risk Assessment Form

| Part D: Explanation of the risk assessment* |   |  |
|---------------------------------------------|---|--|
|                                             | 6 |  |

7. Fill-in Section I of the application form

| Se | ction I - Study Information                                      |                                      |
|----|------------------------------------------------------------------|--------------------------------------|
| 1. | Protocol Title*                                                  |                                      |
| 2. | Protocol No.*                                                    |                                      |
| з. | Name of Applicant*                                               | TEST HONG KONG LTD                   |
| 4. | Business Address of Applicant*                                   | SHOP 2, G/F, QUEEN ST, SHEUNG WAN    |
| 5. | Contact Person"<br>Tel. No."                                     | Fax No.                              |
|    | Email*                                                           | ctc.system.user9@gmail.com           |
| 6. | Name of Principal Investigator*                                  | Medical Council Registration Number* |
| 7. | Name of Institution Conducting the Study*                        | ✓                                    |
|    | Address of Institution Conducting the Study $\ensuremath{^{st}}$ |                                      |
| 8. | Is this a study in which a certificate was issued pre-           | viously and will soon expire?*       |
|    | O Yes (CTC No. and                                               | valid until )                        |
|    | ONO                                                              |                                      |

Remarks:

- Name of Applicant and Business Address of Applicant will be filled-in automatically by the system and cannot be revised
- Address of Institution Conducting the Study will be filled-in automatically after selecting the Name of Institution Conducting the Study

### 8. Fill-in Section II of the application form

| Se  | ction II - Study Description                                          |                                                                                                    |
|-----|-----------------------------------------------------------------------|----------------------------------------------------------------------------------------------------|
| 1.  | ⊖ Single Centre ⊖ Multi-Centre                                        |                                                                                                    |
| 2.  | $\bigcirc$ Phase I (First in Human: $\bigcirc$ Yes $\bigcirc$ No )    |                                                                                                    |
|     | $\bigcirc$ Phase II $\bigcirc$ Phase III $\bigcirc$ Phase IV          |                                                                                                    |
|     | Remark                                                                |                                                                                                    |
| з.  | $\bigcirc$ Open Label $\bigcirc$ Single Blind $\bigcirc$ Double Blind |                                                                                                    |
|     | Describe if necessary                                                 |                                                                                                    |
| 4.  | $\bigcirc$ Non-Randomized $\bigcirc$ Randomized                       |                                                                                                    |
| 5.  | Total Number of Centres in Hong Kong*                                 |                                                                                                    |
|     | Name of Other Participating Centre(s)                                 |                                                                                                    |
| 6.  | Total Number of Centre outside Hong Kong (if any)                     |                                                                                                    |
|     | Other Participating Region(s) (e.g. USA, China etc.)                  |                                                                                                    |
| 7.  | Sponsor of the Study"                                                 | Name of Sponsor                                                                                                    |
|     |                                                                       | Address of Sponsor                                                                                                    |
|     |                                                                       | (Remarks: As this study is initiated and conducted and conducted by a sponsor-investigator, the sponsor should be the same person as the applicant) |
| 8.  | Recruitment Size                                                      |                                                                                                    |
|     | Planned Number of Subjects in Hong Kong*                              |                                                                                                    |
|     | Total Planned Number of Subjects World-wide*                          |                                                                                                    |
| 9.  | Study Period*                                                         | Planned start date                                                                                                    |
| 10. | Therapeutic Area (e.g. Oncology, Endocrinology)*                      | <b>v</b>                                                                                                    |
| 11. | Disease / Disease Type (e.g. Breast Cancer)*                          |                                                                                                    |

- 9. Fill-in Section III of the application form, select if Advanced Therapy Products (ATP) is/are involved in the study
- 10. Select applicable type of study drug(s) and fill-in the drug name, dosage form, strength and source of supply as applicable (Note: Please only provide name and address of <u>final product</u> manufacturer(s))

| Section III - Study Drug                       |                          |                       |
|------------------------------------------------|--------------------------|-----------------------|
| Advanced Therapy Products (ATP) $\bigcirc$ Yes | s O No                   |                       |
| The clinical trial will involve                |                          |                       |
| ✓Investigational Drug(s)                       | ebo 🗹 Comparator Drug(s) | ✓ Concomitant Drug(s) |
| 1. Investigational Drug Name                   |                          |                       |
| Dosage Form                                    |                          | ~                     |
| Strength                                       |                          | 3                     |
| Supply                                         |                          | ~                     |
| Add Investigational Drug                       |                          |                       |
| 1. Placebo Drug                                |                          |                       |
| Dosage Form                                    |                          | ~                     |
| Supply                                         |                          | ~                     |
| Add Placebo Drug                               | 9 - 10                   |                       |
| 1. Comparator Drug Name                        |                          |                       |
| Dosage Form                                    |                          | ✓                     |
| Strength                                       |                          | (?)                   |
| Supply                                         |                          | ~                     |
| Add Comparator Drug                            |                          |                       |
| 1. Concomitant Drug Name                       |                          |                       |
| Dosage Form                                    |                          | ~                     |
| Strength                                       |                          | (?)                   |
| Supply                                         |                          | ~                     |
| Add Concomitant Drug                           |                          |                       |

 Upload related Supporting Document(s), fill-in File Name, Version and Date (Multiple upload is supported if needed)

| ۷o. | Document Description                                                                                                    | File Name | Version / D | ste | Action |    |
|-----|----------------------------------------------------------------------------------------------------|-----------|-------------|-----|--------|----|
| -   | Cover letter                                                                                                    |           |             | /   | Upload |    |
|     | Documentary evidence that the clinical trial has been approved by the Ethics Committee of the institution in which it is to be conducted |           |             | /   | Upload | Ad |
| ×   | Proposed patient information and patient consent form                                                                                    | (         |             | /   | Upload | Ad |
| ×.  | Tracked change of patient information and patient consent form                                                                           |           |             |     |        |    |
| -   | Copy of the proposed protocol                                                                                                    | 1         |             | /   | Upload | Ad |
| *   | Summary of changes of protocol                                                                                                    | _         |             |     |        |    |
|     | Copy of the previous certificate                                                                                                    |           |             | /   | Upload |    |
|     | Clinical trial progress report                                                                                                    |           |             | 1/  | Upload |    |
| 5   | Cover letter leaved by original certificate holder                                                                                       |           |             |     |        |    |
| e.  | Letter issued by new certificate holder confirming acceptance of the CTC                                                                 |           |             |     |        |    |
| 1   | Others                                                                                                    | [         |             | /   | Uplead | Ad |

## 12. Put a tick in the declaration boxes

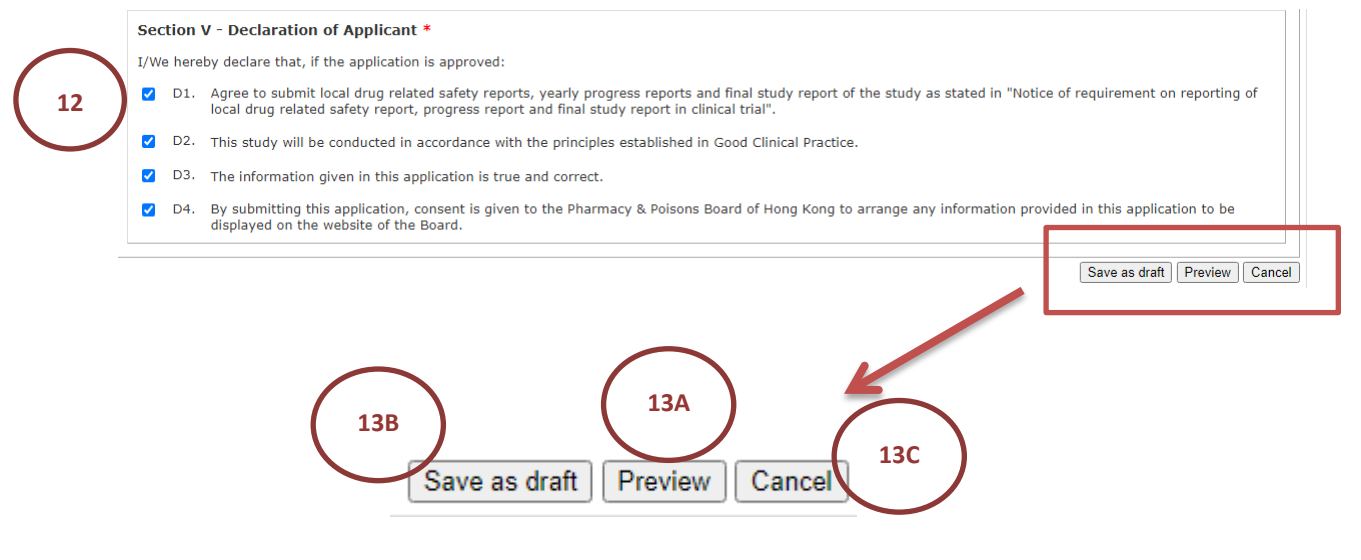

13. A) After all information is filled, user can click "Preview" button to view the filled details in the Preview page.

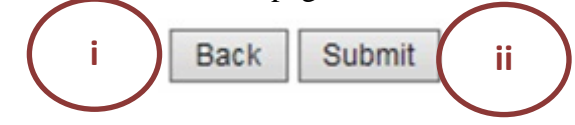

- i) Click "Back" button to re-edit the form or
- ii) Click "Submit" button to submit the new application to DHDO
  - Click "Choose E-cert" button,
  - Select the corresponding E-cert,
  - Input the corresponding Passphrase of the login user account and

- Click "Submit" button to submit the new application to DHDO

| Verify user information |               |  |  |  |  |  |  |  |
|-------------------------|---------------|--|--|--|--|--|--|--|
| e-Cert:                 | Choose e-Cert |  |  |  |  |  |  |  |
| Passphrase:             |               |  |  |  |  |  |  |  |
|                         | Submit Cancel |  |  |  |  |  |  |  |

- The successful message of the application will be shown.

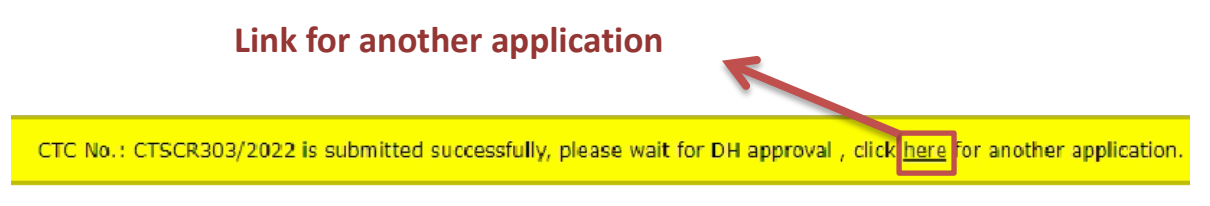

- B) Or click "Save as draft" button for future editing.
  - The successful message will be shown.

Saved as draft. (Ref No.: TS03975)

C) Or click "Cancel" button to leave the form and back to search page.

#### iii. Delete a Saved Draft

Only draft record can be deleted, the steps show as follows.

- 1. Select menu "CTC"  $\rightarrow$  "CTC Search" or redirect from Dash Board
- 2. Select application with the status as "Draft"
- 3. Click "Search" button
- 4. Click "Delete" button on related record

| Dru<br>Dep.<br>The                                                                                                    | i <b>g Off</b><br>artment<br>Govern | ice<br>t of Health<br>ment of the H | long Kong Speci  | al Administrative Regio             | on         |                |                    |               |                    | ~~~~~~~~~~~~~~~~~~~~~~~~~~~~~~~~~~~~~~~   |              |     |
|----------------------------------------------------------------------------------------------------|-------------------------------------|-------------------------------------|------------------|-------------------------------------|------------|----------------|--------------------|---------------|--------------------|-------------------------------------------|--------------|-----|
| Dash Board                                                                                                    |                                     | стс                                 | Pr               | ofile                               |            |                |                    |               |                    |                                           | 中 Logou      | Jt  |
| ्र ctc s                                                                                                    | earch                               | 1                                   | $\left( \right)$ |                                     |            |                |                    |               | Logon as:<br>Date: | TEST HONG KONG LTI<br>23.06.2022 16:47:42 | D (Doctor Tv | vo) |
| <ul> <li>Prepared by:</li> <li>Protocol Title:</li> <li>Protocol Number:</li> <li>Protocol Number:</li> <li>Ref No.:</li> <li>Application Type:</li> <li>CTC Type:</li> <li>Status:</li> <li>Application date:</li> <li>Implication date:</li> <li>Implication date:<th>Search<br/>3</th><th></th></li></ul> |                                     |                                     |                  |                                     |            |                |                    |               | Search<br>3        |                                           |              |     |
|                                                                                                    |                                     |                                     |                  |                                     |            |                |                    |               | •                  | 3 Page 1 /                                | 1 🕑 🗷        |     |
| Ref No.                                                                                                    | ¢                                   | CTC No                              | Type 💠           | Application<br>date<br>(dd.mm.yyyy) | CTC Type 🕈 | Protocol Title | Protocol<br>Number | Prepared by 🔶 | Status             | Status update<br>date<br>(dd.mm.yyyy)     | Action       |     |
| AMD20225                                                                                                    | <u>50264</u>                        | 0051                                | Amendment        |                                     | Standard   | Title          | Test123            | Doctor Two    | Draft              | 14.06.2022                                | Delete       |     |
| AMD20225                                                                                                    | <u>50262</u>                        | 0051                                | Amendment        |                                     | Standard   | Title          | Test123            | Doctor Two    | Draft              | 14.06.2022                                | Delete       |     |
| AMD20225                                                                                                    | 50258                               | 0051                                | Amendment        |                                     | Standard   | Title          | Test123            | Doctor Two    | Draft              | 10.06.2022                                | Delete       |     |
| AMD20225                                                                                                    | <u>50256</u>                        | 0051                                | Amendment        |                                     | Standard   | Title          | Test123            | Doctor Two    | Draft              | 10.06.2022                                | Delete       | J   |
| AMD20225                                                                                                    | 502 <u>54</u>                       | 0051                                | Amendment        |                                     | Standard   | Title          | Test123            | Doctor Two    | Draft              | 10.06.2022                                | Delete       |     |
| AMD20225                                                                                                    | 50250                               | 0051                                | Amendment        |                                     | Standard   | Title          | Test123            | Doctor Two    | Draft              | 10.06.2022                                | Delete       |     |
| AMD20225                                                                                                    | <u>50248</u>                        | 0050                                | Amendment        |                                     | Standard   | Title          | Test123            | Doctor Two    | Draft              | 10.06.2022                                | Delete       |     |

User manual | Terms and Conditions | Version 1.0.20220630\_AT4 (C003001)

# 5. Click "OK" button on the popup box

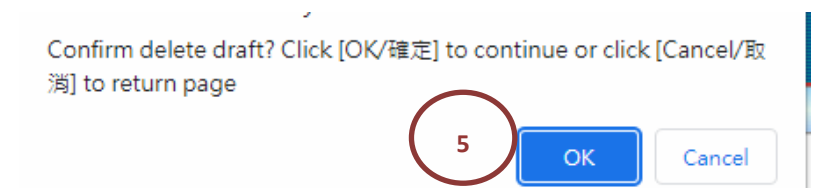

# iv. Application Status

| Status name     | Status description                                                               |
|-----------------|----------------------------------------------------------------------------------|
| Draft           | Applications are open for edit and delete.                                       |
| DH replied      | Applications are replied by DHDO, user need to follow DHDO                       |
|                 | onneer's instruction before re-subinit them.                                     |
| Follow up (DH   | Follow up application are replied by DHDO.                                       |
| replied)        |                                                                                  |
| Completed Draft | Applications are completed by normal users / supervisors and are ready to submit |
|                 |                                                                                  |
| Pending Payment | Applications are pending for payment by applicant.                               |
| DH Pending      | Applications are under screening or evaluation in DHDO.                          |
| Approved        | Applications are approved by DHDO.                                               |
| Rejected        | Applications are rejected by DHDO.                                               |
| Expired         | CTCs are expired.                                                                |

#### II. Payment

In order to complete payment, user can select menu "CTC"  $\rightarrow$  "CTC Search" and search with following criteria:

- 1. Select Prepared by and/or
- 2. Input Protocol Title and/or
- 3. Input Protocol Number and/or
- 4. Input Ref No. (support partial match) and/or
- 5. Select Application Type and/or
- 6. Select CTC Type and
- 7. Select "Pending Payment" as Status and/or
- 8. Select Application date range

| Drug Office         Department of Health           The Government of the Hong Kong Special Administrative Region         Construction |                                                                                               |                           |                    |                                       |              |                |                    |                  |                                   |                                          |                                     |                |
|----------------------------------------------------------------------------------------------------|-----------------------------------------------------------------------------------------------|---------------------------|--------------------|---------------------------------------|--------------|----------------|--------------------|------------------|-----------------------------------|------------------------------------------|-------------------------------------|----------------|
| Dash B                                                                                                    | Board                                                                                         | стс                       |                    | Profile                               |              |                |                    |                  |                                   |                                          |                                     | ф Logout       |
| Q, c                                                                                                    | TC Searc                                                                                      | 1                         |                    |                                       |              |                |                    |                  |                                   | Logon as: TES<br>Date: 23.0              | T HONG KONG LTI<br>16.2022 17:22:59 | D (Doctor Two) |
| 0<br>0<br>0<br>0                                                                                                    | Prepared by<br>Protocol Tit<br>Protocol Nu<br>Ref No.:<br>Application<br>CTC Type:<br>Status: | :<br>e:<br>mber:<br>Type: |                    | ✓<br>✓<br>All O Draft O               | DH replied ( | <b>1-8</b>     | Completed d        | raft 💿 Pending P | Payment 〇                         | DH Pending 〇                             | Approved                            |                |
| Ð                                                                                                    | Application<br>(dd.mm.yy                                                                      | date:<br>ry)              |                    | C Rejected C Ex                       | to           |                | Clear date field   |                  |                                   |                                          |                                     | Search         |
| (8) (8) Page 1 / 1 (9) (8)                                                                                                    |                                                                                               |                           |                    |                                       |              |                |                    |                  |                                   |                                          |                                     |                |
| Ref                                                                                                    | f No. 🔶                                                                                       | CTC No                    | Type 💠             | Application<br>date ¢<br>(dd.mm.yyyy) | CTC Type 🕈   | Protocol Title | Protocol<br>Number | Prepared by \$   | Status                            | Status update<br>date \$<br>(dd.mm.yyyy) | Action                              |                |
| <u>CTS</u>                                                                                                    | CR261/2022                                                                                    |                           | New<br>Application | 10.05.2022                            | Standard     | Protocol Title | 1234               | Doctor Two       | Pending<br>Application<br>Payment | 10.05.2022                               | Pay Now<br>Pay by Cash              | /Cheque        |

User manual | Terms and Conditions | Version 1.0.20220630\_AT4 (C003001)

# 9. Click "Search" button, result will be displayed in the result table

| ID       Status: <ul> <li>All</li> <li>Draft</li> <li>D H replied</li> <li>Follow up (DH replied)</li> <li>Completed draft</li> <li>Pending Payment</li> <li>D</li> </ul> Application date:<br>(dd.mm.yyyy)       to       Clear date field |                                              |                      |                    |                |                                   | DH Pending O A                         | Appro red<br>9 Search         |
|----------------------------------------------------------------------------------------------------|----------------------------------------------|----------------------|--------------------|----------------|-----------------------------------|----------------------------------------|-------------------------------|
| Ref No. + CTC No Type                                                                                                    | Application<br>¢ date ¢ CTC Ty<br>(dd musee) | rpe 🕈 Protocol Title | Protocol<br>Number | Prepared by \$ | Status                            | (K) (K) P.<br>Status update<br>date \$ | age 1 / 1 😕 🖲                 |
| CTSCR261/2022 New<br>Applicat                                                                                                    | ion 10.05.2022 Standa                        | rd Protocol Title    | 1234               | Doctor Two     | Pending<br>Application<br>Payment | 10.05.2022                             | Pay Now<br>Pay by Cash/Cheque |

17

# 10. Select pay method

- A Click "Pay Now" button for making on-line payment or
- B Click "Pay by Cash/Cheque" button

| Status:                                              |            |        | (                  | ) All ○ Draft ○<br>) Rejected ○ Ex     | DH replied ( | ○ Follow up (DH replied) ○ Completed draft ● Pending Payment ○ DH Pendin |                    |                |                                   |                               | g 🔿 Approved                               |  |  |
|------------------------------------------------------|------------|--------|--------------------|----------------------------------------|--------------|--------------------------------------------------------------------------|--------------------|----------------|-----------------------------------|-------------------------------|--------------------------------------------|--|--|
| <ul><li>Application date:<br/>(dd.mm.yyyy)</li></ul> |            |        |                    |                                        | to           |                                                                          | Clear date field   |                |                                   |                               | Search                                     |  |  |
| _                                                    |            |        |                    | 4                                      |              |                                                                          |                    |                |                                   | 8 % F                         | Page 1 / 1 🕨 🖲                             |  |  |
| Ref                                                  | No. 🕈      | CTC No | Type 💠             | Application<br>date \$<br>(dd.mm.yyyy) | CTC Type 🗢   | Protocol Title                                                           | Protocol<br>Number | Prepared by \$ | Status                            | date<br>(dd.mm.yyyy)          | Action                                     |  |  |
| <u>CTSC</u>                                          | CR261/2022 | 1      | New<br>Application | 10.05.2022                             | Standard     | Protocol Title                                                           | 1234               | Doctor Two     | Pending<br>Application<br>Payment | 10.05.2022                    | Pay Now<br>Pay by Cash/Cheque              |  |  |
|                                                      |            |        |                    |                                        |              |                                                                          |                    | <u>User ma</u> | anual   <u>Terms a</u>            | n <u>d Conditions</u>   Versi | <b>10B</b><br>n 1.0.20220630_AT4 (C003001) |  |  |

- 10 A. On-line payment
  - i. Select Payment Method and
  - ii. Click "Pay" button

| GOV <mark>HK</mark> 香                                                                           | 港政府 <b>一站通</b>                                                                                                    |                                                                                                    |
|-------------------------------------------------------------------------------------------------|----------------------------------------------------------------------------------------------------|----------------------------------------------------------------------------------------------------|
| or                                                                                              | nline Payment Service                                                                                                    |                                                                                                    |
| Help                                                                                            | Please select the payment method :                                                                                                    |                                                                                                    |
| General<br>Customer<br>Service Hotline<br>(852) 183 5500<br>Email<br>enquiry@<br>1835500.gov.hk | Type of Service       DH Drug Office Drug Clinical         Merchant Name       DH Drug Office         Transaction Date       09-06-2022         Transaction Reference       DH CTC-202206091810-95558         Number       HK\$ 1,420.00         Payment M       10A i         Please take note of the transaction reference number or         • Please take note of the transaction reference number or         • Merchant Name is applicable to credit card payment mett         • PPS Shop&Buy (PPS) does not support payment via you wish to pay the PS plase change to use desktor | trials<br>58<br><b>Cancel Paymen</b><br><b>Cancel Paymen</b><br><b>Pay</b><br>or <b>PRINT</b> this page for making enquiry on the payment status when necessary.<br>this e-service until you receive the acknowledgement page, otherwise your transaction may nethod only.<br>ia browsers of mobile devices (including mobile phones and tablets) at the moment. If<br>ktop computer                                                                            |
|                                                                                                 | <ul> <li>Under exceptional conditions, a refund may need to be a<br/>Credit Card account that is used for the payment.</li> <li>Some users may receive an error page or have to wait fo<br/>experience such a problem, please wait a moment and re<br/>caused.</li> <li>Different credit card issuers may have implemented differ<br/>contact your card issuer if you want to learn more about to</li> </ul>                                                                                                    | e arranged. If the payment is made by Credit Gard, the refund can normally be made to the<br>t for several minutes before they get a response from the credit card payment gateway. If you<br>d retry, or change to use other available payment methods. We apologise for any inconvenien<br>fferent mechanisms to authenticate the cardholder's identity during online payment. Please<br>ut the J/Secure, Mastercard SecureCode and Verified by Visa service. |

- iii. Fill-in the details of the selected payment method
- iv. Click "Pay now" button

| Secure payment 🔒                                                                               |                                                                                    |
|------------------------------------------------------------------------------------------------|------------------------------------------------------------------------------------|
| Card number *                                                                                  |                                                                                    |
|                                                                                                |                                                                                    |
| Expiry month * Expiry year *         MM *       YY *         10A iii         Cardhaldar page * |                                                                                    |
| Caronolder name -                                                                              |                                                                                    |
| Security code *                                                                                |                                                                                    |
|                                                                                                |                                                                                    |
|                                                                                                | TO TAL HKD: 1420.00                                                                |
|                                                                                                | The next screen you see may be payment card verification through your card issuer. |
|                                                                                                | Cancel Pay now                                                                     |

### v. Successful payment message will be shown

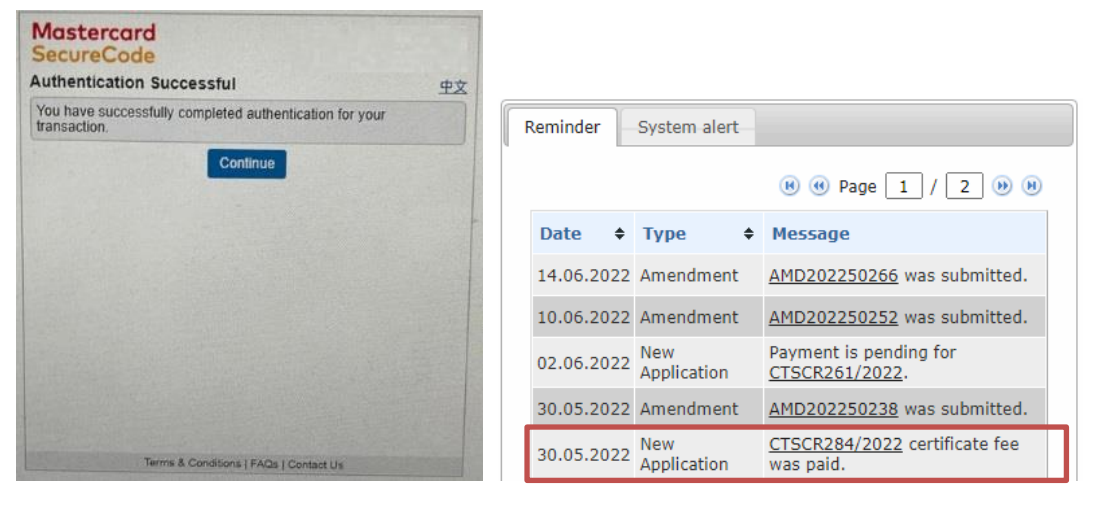

- 10 B. Pay by Cash/Cheque
  - i. Click "Pay by Cash/Cheque" button to download the payment notification
  - ii. The payment details are listed in the notification

#### PHARMACY AND POISONS ORDINANCE (CHAPTER 138)

| 香港法例領                                                       | 第138章藥劑業及毒藥        | 條例     |                      |
|-------------------------------------------------------------|--------------------|--------|----------------------|
| Ref.:                                                       |                    | Date:  |                      |
| CTSCR 288/2022<br>檔號                                        |                    | 日期     | 09 June 2022         |
| ,                                                           | NOTIFICATION       |        |                      |
|                                                             | 通知書                |        |                      |
| This is to notify you to pay for the following application( | s)/certificate(s): |        |                      |
| 現通知閣下繳交下列申請/註冊之費用:                                          |                    |        |                      |
|                                                             |                    | Number | Fee                  |
|                                                             |                    | 數量     | 費用                   |
| Clinical Trial Application Fee                              | 10B ii             | 1      | 1420                 |
| Clinical Trial Certificate Fee                              |                    |        |                      |
| Amendment Certificate Fee                                   |                    |        |                      |
|                                                             |                    |        |                      |
|                                                             |                    | _      | (W.K. NG)            |
|                                                             |                    | _      | For Chief Pharmacist |
|                                                             |                    |        | 總藥劑師<br>(高級藥劑師代行)    |

iii. Bring along the notification to Drug office to complete the payment

### III. Certificate Download / Printing

In order to print the Approved Certificate(s), user can select menu "CTC"  $\rightarrow$  "CTC Search" and search with following criteria:

- 1. Select Prepared by and/or
- 2. Input Protocol Title and/or
- 3. Input Protocol Number and/or
- 4. Input Ref No. (support partial match) and/or
- 5. Select Application Type and/or
- 6. Select CTC Type and
- 7. Select "Approved" as Status and/or

#### 8. Select Application date range

| Drug Office<br>Department of Health<br>The Government of the Hong Kong Special Administrative Region |                           |               |                    |                                       |               |                     |                  |                    |                   |                        |                                         |              |
|----------------------------------------------------------------------------------------------------|---------------------------|---------------|--------------------|---------------------------------------|---------------|---------------------|------------------|--------------------|-------------------|------------------------|-----------------------------------------|--------------|
| Dash 8                                                                                               | Board                     | стс           | Pro                | file                                  |               |                     |                  |                    |                   |                        | 4                                       | þ Logout     |
| Q, 0                                                                                                 | TC Search                 |               |                    |                                       |               |                     |                  |                    |                   | Logon as: T<br>Date: 2 | EST HONG KONG LTD<br>4.06.2022 12:20:56 | (Doctor Two) |
| Ð                                                                                                    | Prepared by               |               |                    | ~                                     |               |                     |                  |                    |                   |                        |                                         |              |
| Ð                                                                                                    | Protocol Title            | :             |                    |                                       |               |                     |                  |                    |                   |                        |                                         |              |
| Ð                                                                                                    | Protocol Nun              | nber:         |                    |                                       |               |                     |                  |                    |                   |                        |                                         |              |
| Ð                                                                                                    | Ref No.:                  |               |                    |                                       |               |                     |                  |                    |                   |                        |                                         |              |
| Ð                                                                                                    | Application T             | ype:          |                    | <u> </u>                              |               |                     |                  |                    |                   |                        |                                         |              |
| Ð                                                                                                    | CTC Type:                 |               |                    | ~                                     |               | <b>T-0</b>          |                  |                    |                   |                        |                                         |              |
| Ð                                                                                                    | Status:                   |               | 0 <i>4</i><br>0 f  | ll ○ Draft ○ DH<br>Reiected ○ Expired | replied O Fol | low up (DH replied) | O Completed      | draft 🔿 Pen        | ding Payment 🔿 Di | H Pending 🤇            | Approved                                |              |
| Ð                                                                                                    | Application of (dd.mm.yyy | ate:<br>v)    |                    |                                       | to            |                     | Clear date field |                    |                   |                        | (                                       | Search       |
|                                                                                                    |                           |               |                    |                                       |               |                     |                  |                    |                   |                        | ) Page 1 / 1                            | <b>)</b> (H) |
| Ref                                                                                                  | No.                       | CTC No        | o Type 🕈           | Application<br>date<br>(dd.mm.yyyy)   | CTC Type 🔶    | Protocol Title      |                  | Protocol<br>Number | Prepared by 🔶     | Status                 | Status update<br>date<br>(dd.mm.yyyy)   | Action       |
| PR/0                                                                                                 | CT00254/202               | 2 0051        | New<br>Application | 30.05.2022                            | Standard      | Title               |                  | Test123            | Doctor Two        | Approved               | 30.05.2022                              |              |
| <u>PR/0</u>                                                                                          | <u>CT00253/202</u>        | <u>2</u> 0050 | New<br>Application | 30.05.2022                            | Standard      | Title               |                  | Test123            | Doctor Two        | Approved               | 30.05.2022                              |              |

User manual | Terms and Conditions | Version 1.0.20220630\_AT4 (C003001)

# 9. Click "Search" button, result will be displayed in the result table

| <ul> <li>Status:</li> <li>Application date:<br/>(dd.mm.yyyy)</li> </ul> |        | O AI               | II O Draft O DH<br>ejected O Expired  | I replied O Foll | low up (DH replied) | Completed Clear date field | draft () Pend      | ding Payment 🔿 D | H Pending ( | Approved                              | Search     |
|-------------------------------------------------------------------------|--------|--------------------|---------------------------------------|------------------|---------------------|----------------------------|--------------------|------------------|-------------|---------------------------------------|------------|
|                                                                         |        |                    |                                       |                  |                     |                            |                    |                  | в е         | Page 1 / 1                            | <b>B H</b> |
| Ref No. 🗘                                                               | CTC No | Type 🕈             | Application<br>date ¢<br>(dd.mm.yyyy) | CTC Type 🔶       | Protocol Title      |                            | Protocol<br>Number | Prepared by      | Status      | Status update<br>date<br>(dd.mm.yyyy) | Action     |
| PR/CT00254/2022                                                         | 0051   | New<br>Application | 30.05.2022                            | Standard         | Title               |                            | Test123            | Doctor Two       | Approved    | 30.05.2022                            |            |
| PR/CT00253/2022                                                         | 0050   | New<br>Application | 30.05.2022                            | Standard         | Title               |                            | Test123            | Doctor Two       | Approved    | 30.05.2022                            |            |

User manual | Terms and Conditions | Version 1.0.20220630\_AT4 (C003001)

| Status:                                              | Status: |                    | Ⅱ ○ Draft ○ DH<br>ejected ○ Expired    | replied O Foll | ow up (DH replied) O C | ompleted draft 🔿 Pen | draft $\bigcirc$ Pending Payment $\bigcirc$ DH Pending $	extbf{ 	extbf 	extbf 	$ |                 |                                         |            |
|------------------------------------------------------|---------|--------------------|----------------------------------------|----------------|------------------------|----------------------|----------------------------------------------------------------------------------------------------|-----------------|-----------------------------------------|------------|
| <ul> <li>Application dat<br/>(dd.mm.yyyy)</li> </ul> | ie:     |                    |                                        | to             | Clear                  | Clear date field     |                                                                                                    |                 |                                         |            |
|                                                      |         |                    |                                        |                |                        |                      |                                                                                                    |                 |                                         |            |
|                                                      |         |                    |                                        |                |                        |                      |                                                                                                    | <b>R</b> (      | Page 1 / 1                              | <b>B B</b> |
| Ref No. 🔶                                            | CTC No  | Туре 🔶             | Application<br>date \$<br>(dd.mm.yyyy) | CTC Type 💠     | Protocol Title         | Protocol<br>Number   | Prepared by 🔶                                                                                                    | Status          | Status update<br>date ¢<br>(dd.mm.yyyy) | Action     |
| PR/C102 4/2022                                       | 0051    | New<br>Application | 30.05.2022                             | Standard       | Title                  | Test123              | Doctor Two                                                                                                    | Approved        | 30.05.2022                              |            |
| PR/CT00253/2022                                      | 0050    | New<br>Application | 30.05.2022                             | Standard       | Title                  | Test123              | Doctor Two                                                                                                    | Approved        | 30.05.2022                              |            |
|                                                      |         |                    |                                        |                |                        |                      | Isos manual   Torms and                                                                                                    | Conditions   Ve | reion 1.0.20220620.                     | TA (C00200 |

## 10. Click link on related Ref No. to Download / Print the certificate

11. Click "Print CTC" button to Download / Print the certificate

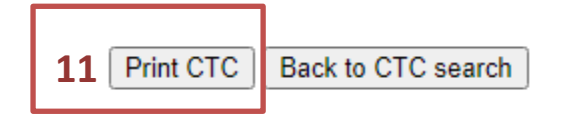

Remarks: The "Print CTC" button would be disappeared after clicking once.